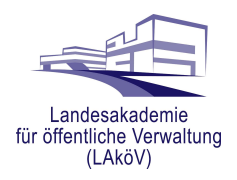

## Anleitung Selbstregistrierung

## zur Digitalen Lernwelt der Landesverwaltung Brandenburg

Bevor Sie die Lernangebote aus der digitalen Lernwelt der Landesverwaltung Brandenburg unter <u>https://lernen.brandenburg.de</u> nutzen können, müssen Sie sich zunächst einmalig registrieren. Der Registrierungsvorgang wird in dieser Anleitung ausführlich beschrieben.

Wer bereits über https://elearning-brandenburg.de registriert war, muss sich **nicht** erneut registrieren! Sie nutzen bitte einfach Ihre bisherigen Anmeldedaten.

## Hinweis:

Registrieren können sich nur Angehörige der unmittelbaren Landesverwaltung Brandenburg sowie der landeseigenen Hochschulen. Externe Dozierende wenden sich für den Zugang zu ihrem konkreten Kurs bitte an den/die Sachbearbeiter/in des Fortbildungsanbieters (LAköV oder IT-Schulungszentrum des ZIT-BB).

Sollten Sie Fragen oder Anregungen zum Registrierungsprozess haben, melden Sie sich gern unter

## support@lernen.brandenburg.de

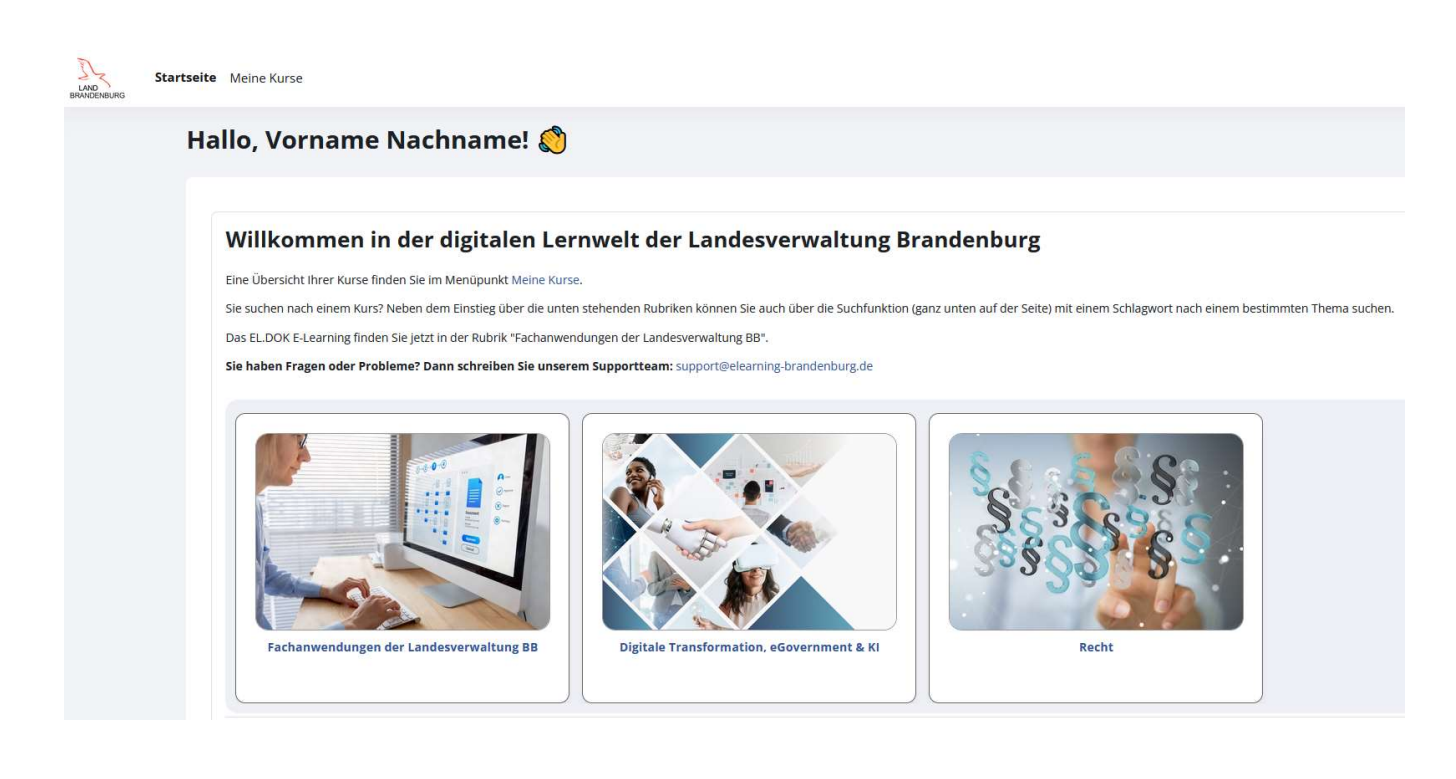

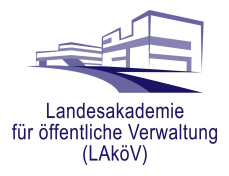

Zur Registrierung auf der Lernplattform öffnen Sie mit einem Internetbrowser zunächst die folgende Seite:

https://lernen.brandenburg.de

Auf der anschließend angezeigten Login-Seite klicken Sie

im unteren Bereich auf die Schaltfläche

"Neues Konto anlegen"

| LAND<br>BRANDENBURG    |                                                                                                    |  |  |
|------------------------|----------------------------------------------------------------------------------------------------|--|--|
| vorname.nachname       |                                                                                                    |  |  |
| Kennwort               |                                                                                                    |  |  |
|                        | Login                                                                                                    |  |  |
| Deutsch (de) 👻 🐱 Hilfe | Kennwort vergessen?<br>Haben Sie kein Nutzerkonto? Neues Konto anlegen<br>≣ Impressum ④ Datenschutz I <sup>MAI</sup> Barrierefreiheit ● Cookie-Hinwe |  |  |

Nun öffnet sich das **Registrierungs-Formular.** Füllen Sie diese mit Ihren Daten aus (*die Ausfüllregeln / Vorgaben finden Sie jeweils unter dem Eingabefeld*).

| Anmeldename 🔞                                                                                                    |                                                                                                    |
|----------------------------------------------------------------------------------------------------|----------------------------------------------------------------------------------------------------|
|                                                                                                    |                                                                                                    |
| Regeln: Bitte verw                                                                                                    | enden Sie folgendes Muster: vorname.nachname und Kleinbuchstaben                                                                                                    |
| Kennwortregeln:                                                                                                    |                                                                                                    |
| mindestens 8 Zeich                                                                                                    | nen, 1 Ziffer(n), 1 Kleinbuchstabe(n), 1 Großbuchstabe(n), 1 Sonderzeichen                                                                                                    |
| z.B. *, -, oder #                                                                                                    |                                                                                                    |
| Kennwort 😉                                                                                                    |                                                                                                    |
|                                                                                                    |                                                                                                    |
| ê                                                                                                    |                                                                                                    |
| Regeln: mindesten                                                                                                    | is 8 Zeichen, 1 Ziffer(n), 1 Kleinbuchstabe(n), 1 Großbuchstabe(n), 1                                                                                                    |
| Sonderzeichen, z.B                                                                                                    | . *, -, oder #.                                                                                                    |
| E-Mail-Adresse 🚳                                                                                                    |                                                                                                    |
|                                                                                                    |                                                                                                    |
|                                                                                                    |                                                                                                    |
| Regeln: Die Registr                                                                                                    | ierung ist nur mit einer <b>dienstlichen E-Mail-Adresse</b> aus dem Adressrau                                                                                                    |
| Regeln: Die Registi<br>der Landesverwalti<br>E-Mail-Adresse (w                                                                                   | ierung ist nur mit einer <b>dienstlichen E-Mail-Adresse</b> aus dem Adressrau<br>ung Brandenburgs möglich. Bitte verwenden Sie <b>Kleinbuchstaben.</b><br>iederholen) <b>(</b>                                                                                                    |
| Regeln: Die Registi<br>der Landesverwalt<br>E-Mail-Adresse (w<br>Vorname <b>0</b>                                                                | rierung ist nur mit einer dienstlichen E-Mail-Adresse aus dem Adressrau<br>ung Brandenburgs möglich. Bitte verwenden Sie Kleinbuchstaben.<br>iederholen) 🔮                                                                                                    |
| Regeln: Die Registi<br>der Landesverwalt<br>E-Mail-Adresse (w<br>Vorname <b>0</b>                                                                | rierung ist nur mit einer dienstlichen E-Mail-Adresse aus dem Adressrau<br>ung Brandenburgs möglich. Bitte verwenden Sie Kleinbuchstaben.<br>iederholen)                                                                                                    |
| Regeln: Die Registi<br>der Landesverwalt<br>E-Mail-Adresse (w<br>Vorname 0<br>Nachname 0                                                         | ierung ist nur mit einer dienstlichen E-Mail-Adresse aus dem Adressrau<br>ung Brandenburgs möglich. Bitte verwenden Sie Kleinbuchstaben.<br>iederholen) 🕐                                                                                                    |
| Regeln: Die Registi<br>der Landesverwalt<br>E-Mail-Adresse (w<br>Vorname 0                                                                       | ierung ist nur mit einer dienstlichen E-Mail-Adresse aus dem Adressrau<br>ung Brandenburgs möglich. Bitte verwenden Sie Kleinbuchstaben.<br>iederholen) ()                                                                                                    |
| Regeln: Die Registi<br>der Landesverwalt<br>E-Mail-Adresse (w<br>Vorname 0                                                                       | ierung ist nur mit einer dienstlichen E-Mail-Adresse aus dem Adressrau<br>ung Brandenburgs möglich. Bitte verwenden Sie Kleinbuchstaben.<br>iederholen)                                                                                                    |
| Regeln: Die Regist:<br>der Landesverwalt<br>E-Mail-Adresse (w<br>Vorname 0<br>Nachname 0                                                         | ierung ist nur mit einer dienstlichen E-Mail-Adresse aus dem Adressrau<br>ung Brandenburgs möglich. Bitte verwenden Sie Kleinbuchstaben.<br>iederholen) 🔮                                                                                                    |
| Regeln: Die Registi<br>der Landesverwalt<br>E-Mail-Adresse (w<br>Vorname )<br>Nachname )<br>Lich akzeptiere d<br>personenbezog                   | ierung ist nur mit einer dienstlichen E-Mail-Adresse aus dem Adressrau<br>ung Brandenburgs möglich. Bitte verwenden Sie Kleinbuchstaben.<br>iederholen) •<br>eigenholen •<br>ie Datenschutzerklärung und willige ein, dass meine<br>enen Daten entsprechend gespeichert und verarbeitet werden dürfen.                        |
| Regeln: Die Registi<br>der Landesverwalt<br>E-Mail-Adresse (w<br>Vorname 0<br>Nachname 0<br>I Ich akzeptiere d<br>personenbezogr                 | ierung ist nur mit einer dienstlichen E-Mail-Adresse aus dem Adressrau<br>ung Brandenburgs möglich. Bitte verwenden Sie Kleinbuchstaben.<br>iederholen) •<br>ie Datenschutzerklärung und willige ein, dass meine<br>enen Daten entsprechend gespeichert und verarbeitet werden dürfen.                                        |
| Regeln: Die Registi<br>der Landesverwalt<br>E-Mail-Adresse (w<br>Vorname @<br>Nachname @<br>Ich akzeptiere d<br>personenbezog<br>Neues Nutzerkor | ierung ist nur mit einer dienstlichen E-Mail-Adresse aus dem Adressrau<br>ung Brandenburgs möglich. Bitte verwenden Sie Kleinbuchstaben.<br>iederholen) •<br>iederholen) •<br>Datenschutzerklärung und willige ein, dass meine<br>enen Daten entsprechend gespeichert und verarbeitet werden dürfen.<br>kto anlegen Abbrechen |

Bitte beachten Sie insbesondere folgende Hinweise:

• Merken Sie sich Ihren "Anmeldenamen" (Muster: vorname.name) und das Kennwort. Die Anmeldung erfolgt später nicht mit der E-Mail-Adresse, sondern mit diesem, von Ihnen eingegebenen Anmeldenamen. Ist der Anmeldename bereits an einen anderen Nutzer vergeben, ergänzen Sie eine Ziffer.

• Die Existenz der E-Mail-Adresse wird über eine Kontroll-E-Mail geprüft. Ihre Anmeldung ist nur mit einer korrekten **dienstlichen** E-Mail-Adresse möglich, die Sie zum Registrierungszeitpunkt abfragen können müssen.

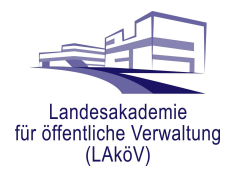

Nach einer abschließenden Kontrolle Ihrer Angaben und Bestätigung der Datenschutzerklärung senden Sie die Formulardaten über die Schaltfläche "Neues Nutzerkonto anlegen" ab.

Sie empfangen wenige Minuten später eine E-Mail. Klicken Sie bitte auf die in der E-Mail enthaltene Webadresse bzw. kopieren den Link in ein Browser-Fenster (z.B. Mozilla Firefox oder Microsoft Edge).

|  | Admin User<br>Zugangsbestätigung                                                                                                    |                                                                                         |  |  |  |
|--|----------------------------------------------------------------------------------------------------|-----------------------------------------------------------------------------------------|--|--|--|
|  | Guten Tag,                                                                                                    |                                                                                         |  |  |  |
|  | mit Ihrer E-Mail-Adresse wurde ein neues Nutzerkonto                                                                                                    | angefordert.                                                                            |  |  |  |
|  | Um das Nutzerkonto zu bestätigen, müssen Sie zur folgenden Webadresse gehen:                                                                                                  |                                                                                         |  |  |  |
|  | https:/// gin/confirm.php?data=AdHC4j6YiR7xhFR/vorr                                                                                                    | ame%2Enachname                                                                          |  |  |  |
|  | In den meisten E-Mail-Programmen ist                                                                                                    | unktionieren, kopieren Sie bitte die Webadresse in die Adresszeile des Browserfensters. |  |  |  |
|  | Falls die Anmeldung nicht von Ihnen stammt, können Sie diese E-Mail ignorieren. Das Nutzerkonto wird automatisch gelöscht, wenn es nicht über den obigen Link bestätigt wird. |                                                                                         |  |  |  |
|  | Bei Problemen wenden Sie sich bitte an die Administrator/innen der Website.                                                                                                   |                                                                                         |  |  |  |
|  | Viel Erfolg!                                                                                                    |                                                                                         |  |  |  |
|  | Admin User<br>Website-Support                                                                                                    |                                                                                         |  |  |  |

Im Anschluss sehen Sie die Begrüßung als Nutzer\*in der Moodle-Lernplattform.

Mit einem abschließenden Klick auf "Weiter" ist die Selbstregistrierung abgeschlossen. Sie sind gleichzeitig auf der Lernplattform angemeldet.

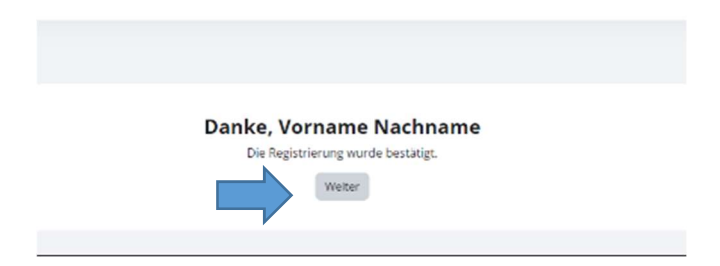

Für nachfolgende Anmeldevorgänge verwenden Sie zwingend

- 1. den von Ihnen eingegebenen Anmeldenamen nicht die E-Mail-Adresse
- 2. das von Ihnen gewählte Kennwort.